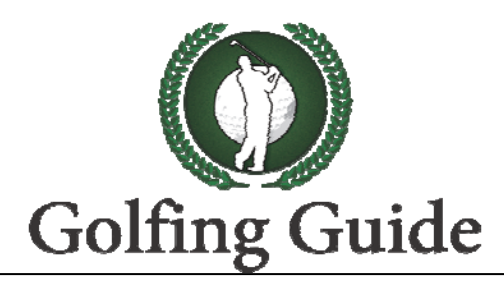

# Golfing Guide - GPS Yardage Book App

Our Coverage: Course coverage in our database.

**Free Courses:** Your THREE Free courses will be downloaded in FREE COURSES FOLDER, where you can able to see UPTO 7 holes of each course along with scorecard.

**My Downloaded Courses:** Your downloaded courses available in this folder from ANNUAL SUBSCRIPTION.

Annual Subscription: You can subscribe for Annual Subscription.

**Course Request**: You can request for any course/s with in your ANNUAL SUBSCRIPTON CRITERIA, where we can provide you subject to availability of sources.

**Self Guide**: Self guide gives you the self explains how to use and make you familiar about the application.

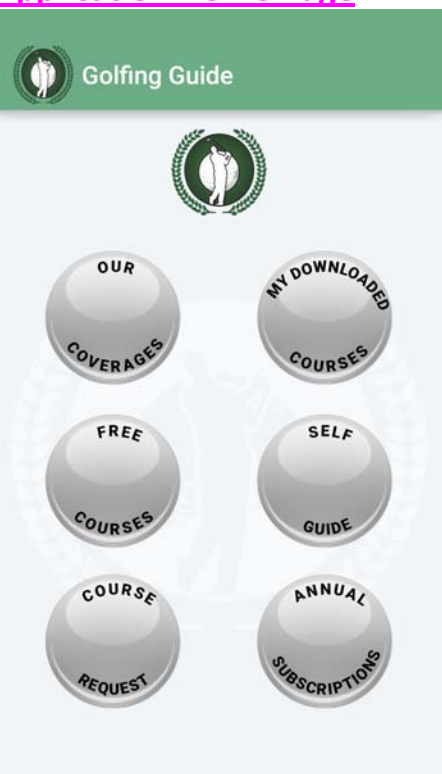

## Application Home Page

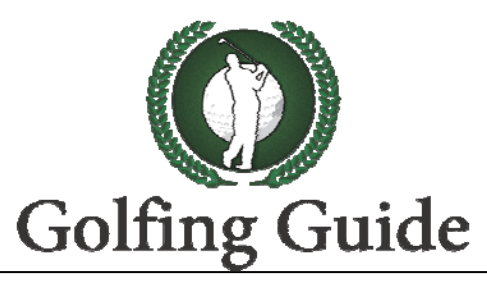

## Advantages over other Golf Apps

- A customized full-colored yardage book graphics with complete yardage information from each TEE to all Hazards and Green Center
- Real-time distance to Green Center from player location
- Yardage information from ALL HAZARDS to GREEN CENTER
- Internet Connectivity not required (Once required courses are downloaded)
- No Drain of phone battery
- No Guess work and No more calculations
- Improves pace of play
- Unlimited downloading of courses across the Database

### How to use the app:

- 1. Go to "**Our Coverage**" button; find out whether your required country/region is available in our database.
- 2. Once your country/region is available then click on it and check whether all required courses are available there.
- 3. Using FREE TRIAL you can download THREE Courses where you can access up to hole7 in each of THREE courses. These will be downloaded in **FREE COURSES FOLDER**.
- After THREE free Courses downloading you are routed to ANNUAL SUBSCRIPTION, after Subscription downloaded courses are downloaded in to "MY DOWNLOADED COURSES" folder which is available on the HOME PAGE.
- 5. Once the courses are downloaded in to "**MY DOWNLOADED COURSES**" folder, they are ready to be used without requirement of INTERNET CONNECTIVITY.
- 6. We recommend that you download all your required courses while you are at HOME/HOTEL, where the INTERNET CONNECTIVITY/WIFI is available. After that, you do not require to have INTERNET CONNECTIVITY/WIFI to use during play.

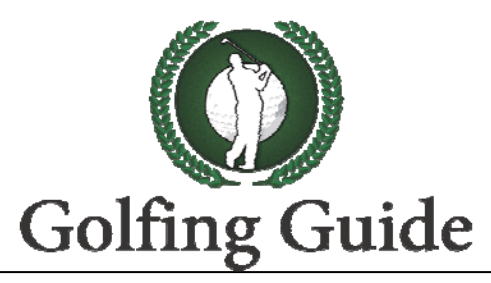

#### How to read the yardages:

1. Course Measurement Units mentioned in the COURSE NAME at the top (in brackets). All the distances written/marked on the Hole Image are in similar measurement units.

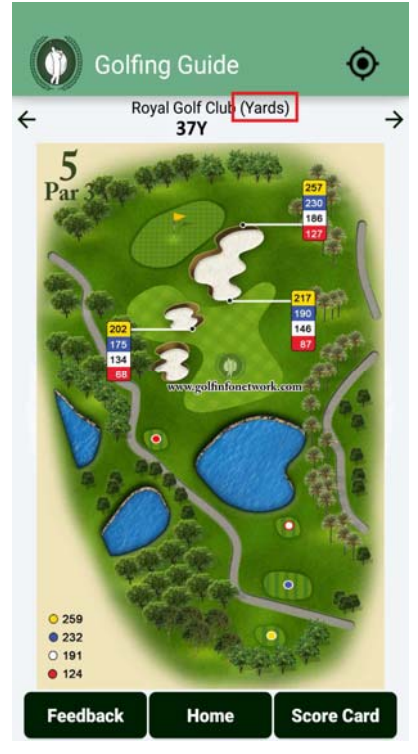

You can set the GPS Distance from ball position to green middle in real time according to your preferred choice of measurement unit (Yards or Meters) in Hole1.

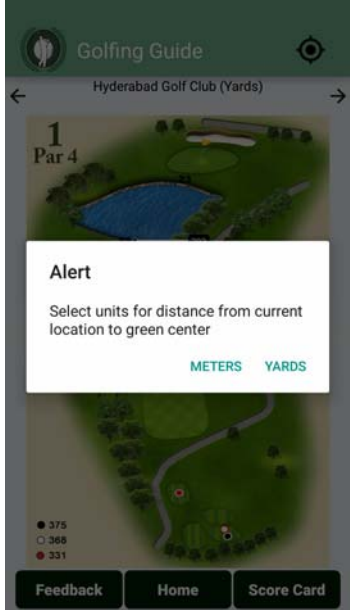

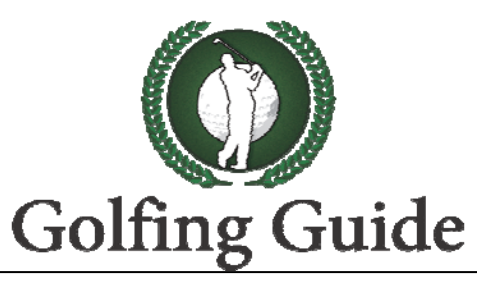

2. Yardages marked for all hazards from each tee of the hole on the Hole image itself according to course unit.

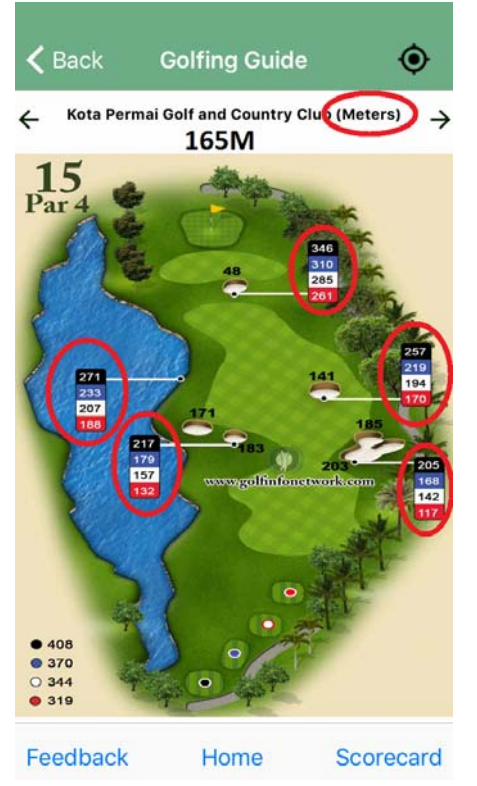

3. Green centre distances from Tees are given in lower left corner of the Hole image, where we are providing green centre distance from all colour marked tees.

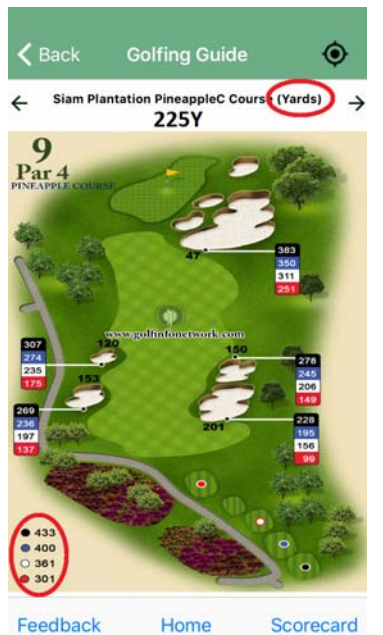

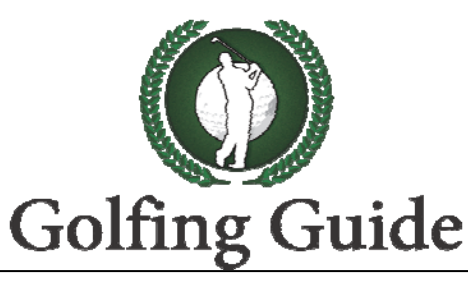

4. On Start/Top edge of the hazards we marked the distance in **BLACK COLORED TEXT** which denotes the distance from that location to green centre. Please see the below example which is marked in circles.

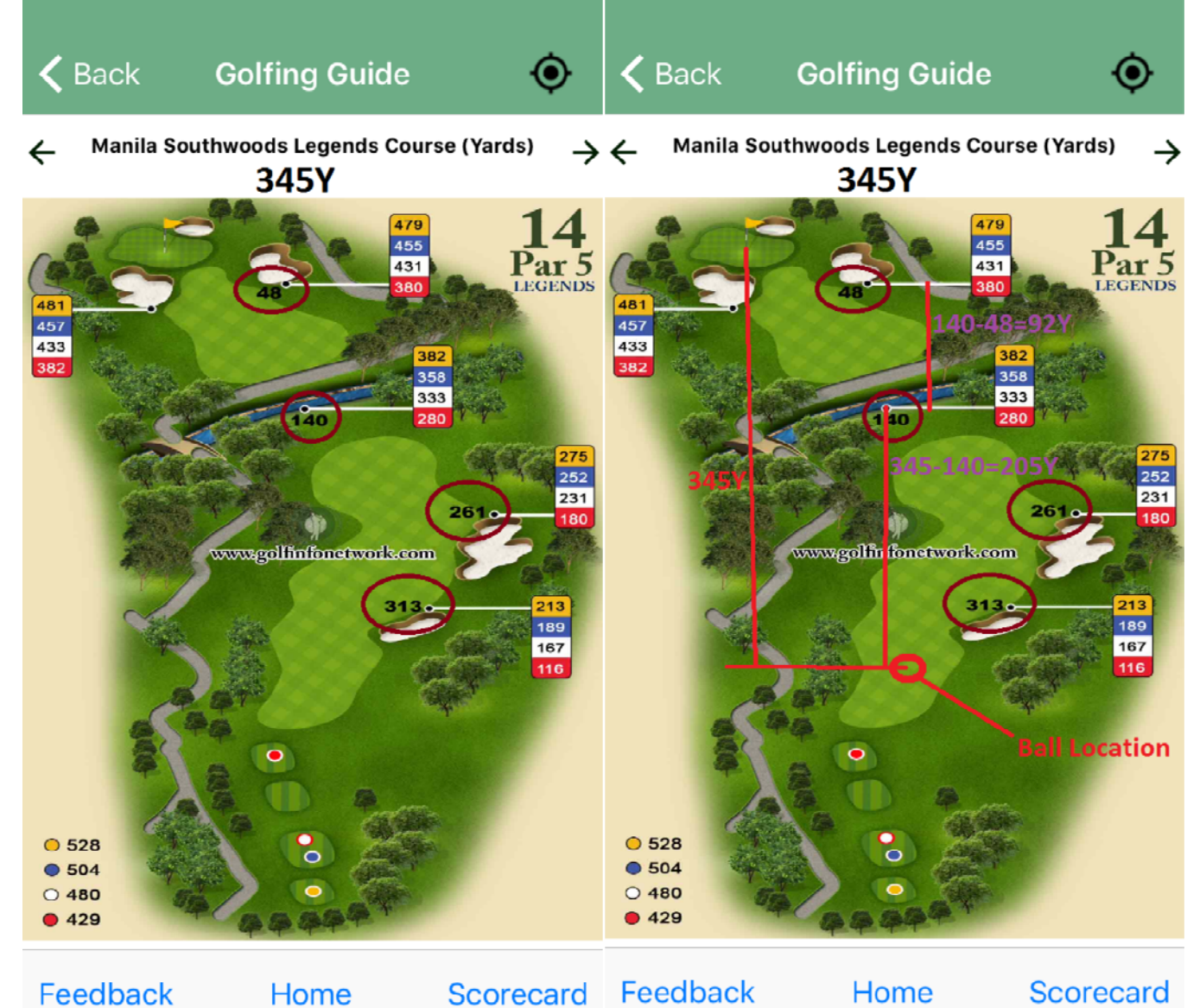

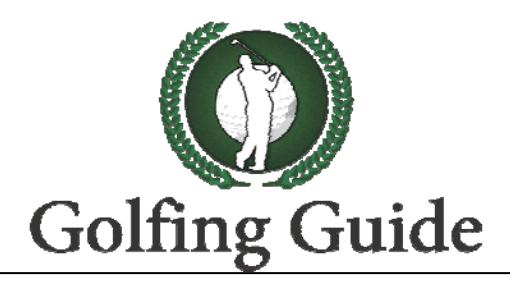

5. GPS ON

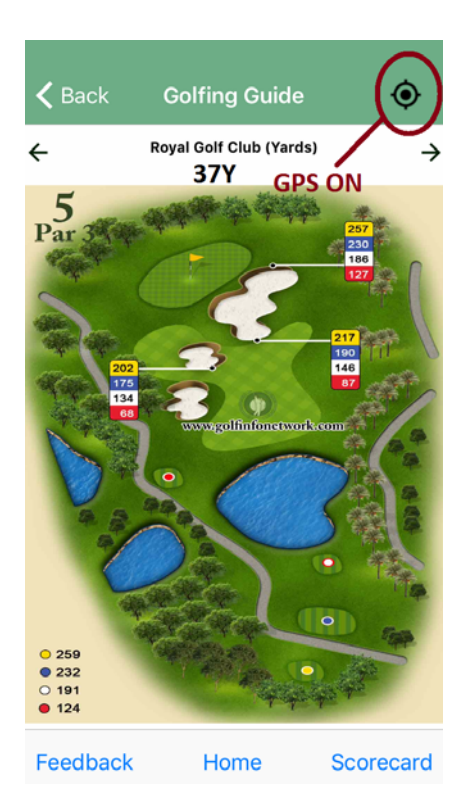

6. GPS OFF

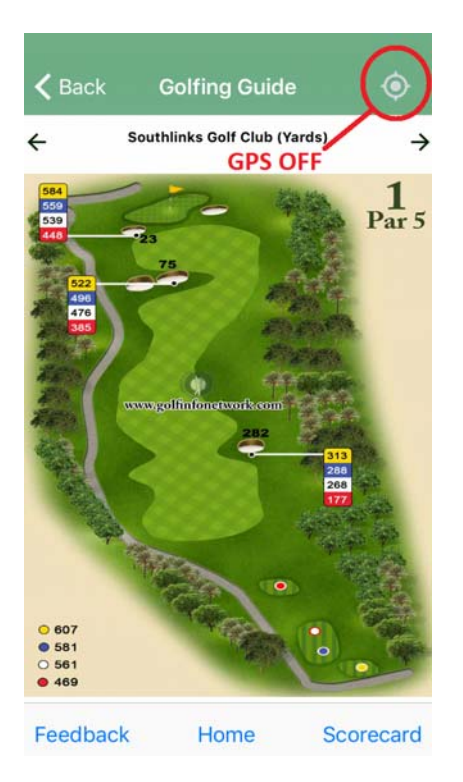

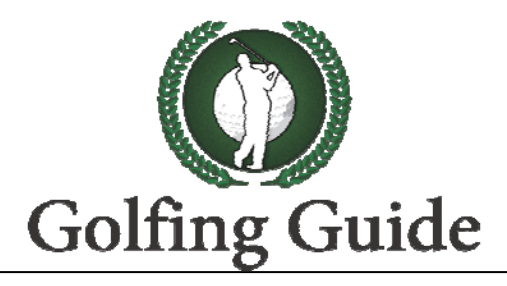

## **Special Instructions :**

- 1. Never Sign out of the application, as Sign in requires internet connectivity. As it violates our SLOGAN OF INTERNET CONNECTIVITY IS NOT REQUIRED ONCE YOU DOWNLOADED YOUR REQUIRED COURSES.
- 2. We strongly recommend that you update your "My Downloaded Courses" every THREE MONTHS, as we are updating the database regularly every THREE MONTHS, unless there is any specific update from the users.
- 3. During the renewal of Annual Subscriptions we will remove all of your downloaded courses for updating, as we are update the database for every THREE MONTHS, unless there is any specific update from the users.

### **Frequently Asked Questions:**

1. I forgot my password, how can I retrieve/create my password. **Ans**: In sign in page there is an option called "Forgot Password", If you click on then it will ask your username (email ID), then you will get the new password to your email ID.

How can I transfer my subscription to a new Phone?
Ans: You can transfer your subscription with in the OS. Send an email to us support@golfinfonetwork.com with your username.

3. Which phones are compatible with the application?Ans: IPhone: iPhone5, 5S, 6, 6Plus Android: All GPS enabled Smartphone models including Tablet.

4. How will Golfing Guide impact my phone battery? **Ans**: The battery consumption is very very low.